## Edico-tilin käyttäjän toiminnot v1.10.1

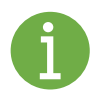

#### Edico-käyttöliittymän toimintojen esitysmuodot tässä opasteessa:

Toiminnon Nimitys Toiminnon <u>Aktivointi</u> [käyttövihje] [Toimintopainike] [\_] Seloste valinnasta < teksti-ikkunan tai käyttäjän teksti>

#### Tilin ja istuntokansion luominen

#### Tilin käyttäjän tiedot

Lisenssin vanhentumisaika:

#### Tilauksen hallinta

*käyttäjätunnuksen muuttaminen* (ryhmä/yksilö) käyttäjätunnus, jota ei voi muuttaa on pidettävä muistissa

#### Omien tietojen muokkaus

#### Muokkaa tilin tietoja

henkilötiedot Käyttäjänimi <käyttäjänimi> Nimi <nimi> Istuntokansiossa näkyvä käyttäjänimi <alias-nimi> Puhelinnumero <123456> Sähköpostiosoite <nimi@email.fi>  $\square$  Näytä avustusteksti (avustusteksti auttaa alkuun -> [x])  $\square$ Vaihda salasana Edico-tilin salasanan vaihtaminen <u>[Tallenna]</u> / [Peruuta] Tilausvahvistuksessa on annettu unohtuneen salasanan uusimisavain!

## Istuntokansion luominen, avaaminen ja hallinta

#### Luo suojattu istuntokansio salasanalla

Kansion avaaminen satunnaiselle numerolle salasanalliseksi tai ilman:

#### Varmistus

Salasanaa ei ole määritelty. Haluatko luoda istuntokansion ilman salasanaa?

#### <u>[Kyllä] [Ei]</u>

lstuntokansion salasana> [Luo]

#### [Kirjaudu ulos]

# Kansion luomisen jälkeen istuntokansiolistan luomisnäkymä

#### Istuntokansion nimi

Kansion kopiointi uudelle numerolle ( 🗅 <u>kuvaketta</u> klikkaamalla)

#### Varmistus

Olet kopioimassa istuntokansiota sisältöineen uudelle kansionumerolle! Haluatko jatkaa?

#### [Kyllä] / [Ei]

#### Istunto

Istuntokansioon meno (<u>istuntonumero</u>) Näytön näkymätyypin valinnan menu (<u>nuoli alas</u>) <u>Kaikki toiminnot</u> (oletuksena PC-työskentelyyn) <u>Ohjaus</u> puhelimeen tiedostolista (esityksen pitämiseen) <u>Näyttö</u> dokumentin esitysnäyttöön (ilman ohjaustoimintoja)

Kansion nimen muokkaus <nimike> Kynä-ikoni,

istuntokansioon meno 'Kaikki toiminnot' -näyttöön

Avattu avausajankohta

#### Osallistujat

Kansioon kirjautuneet -menu avautuu [Näytä]-painikkeesta

Istunto <numero> - osllistujat

Paikalla / Poistumisaika Käyttäjänimi Poista

Osallistujan poisto istunnosta  $\underline{X}$ 

Poistuneet: ajankohta

#### Salasana

Salasanan <u>muokkaus</u> <\*\*\*\*\*\*\*\*>

Poista kansio Kansion poisto [POISTA]

Istuntoihin päästään **avaajana** ja vastaavin oikeuksin vain tilin kautta ja valitsemalla kansiolistalta kyseinen kansio.

Muutoin istuntoihin pääsee **vierailijaoikeuksin** kansiolinkistä (istunnossa annetulla s-postilla) ja istuntosalasanalla, kun se on annettu.

# Kansion luojan esimmäinen istuntonäkymä

#### Aluksi näkymässä esitellään

Istunto: <istuntonumero>

Alkanut: <Avausajankohta>

Osallistujat: <osallistujamäärä>

(i) -ikonilla [Klikkaa tästä nähdäksesi istunnon tietoja]

#### Tiedot

Istuntokansion nimi, jos se on annettu

Kutsulinkki vierailijalle

Istuntosalasana (jos se on annettu)

[Aktivoi / Poista vierailijailmoitus]

Aktivointi tuottaa vierailijasta käynti-ilmoituksen tämän kirjautuessa istuntoon [Läsnäolijat]

Luettelo läsnäolijoista ja poistuneista viikon ajalta (poistaminen vain hallinnan sivulla)

#### Tervetuloa pysyvään istuntokansioon!

Lyhyt opastus Edicon käyttöön, kun kansio on tyhjä Ohje tiedostojen lataamisesta ja PowerPoint-esityksestä jpg-kuvina

#### Toiminnot yläpalkissa ennen mitään aktiviteettia

Sulje chat [Avaa/sulje chat-ikkuna]

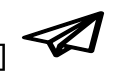

Kutsu osallistujia [Lähetä osallistujalle sähköposti tähän istuntokansioon] Ohjataan näyttöön <u>Kaikki toiminnot</u> (istuntokumppanille, istuntoraja 10 aktiiviosallistujalle) Ohjaus (esim. puhelimelle) Näyttö (ei osallistujarajoitusta) Viesti <henkilökohtainen teksti Lisää sähköposti <@-osoite> (myös listalta esim. Excel-taulukosta) Sähköpostilla kutsuttavat käyttäjät [Poista valitut] [Kutsu osallistujia] Avaa esitystyökalut [Avaa/sulje esitystyökalu, jolla ohjataan esitystä] Fi [Vaihda kieleksi suomi] En [Vaihda kieleksi englanti]

(?) [Näytä käyttöohjeet]

#### Tiedostojen haku

Lisää tiedosto <<u>Ylös</u> / <u>Alas</u>> [paikka, johon tiedostot lisätään] [Selaa] [ei valittua tiedostoa] *avaa PC-selaimen tiedoston noutamiseksi* Noutamisen jälkeen [Lataa tiedosto] Lyhyt opastus poistuu ja tilalle tulee tiedostolistaus.

Chat-keskustelu

#### Edico-chat

- [Leikkaa chat-loki ja talleta teksti tiedostoon]
- [Kopioi chat-loki ja talleta HTML-muotoiltuun tiedostoon]
- <Kirjoita tähän> [Lähetä]

Www-sivun esittäminen

Esitä www-sivu (<u>https://...</u>) <Sivu> [Esitä] <u>http://...-alkuinen</u> sivu avautuu esitystyökalulla uuteen välilehteen

#### Toiminnot alapalkissa

Logo ja versiotunnus

[Kirjaudu ulos]
Varmistus
Uloskirjautuminen mitätöi kaikkien auki olevien Edico ikkunoiden sisäänkirjautumisen.
Oletko varma, että haluat kirjautua ulos?
[Kyllä] / [Ei]

### Tiedoston noutamisen ja lataamisen jälkeen

Ţ Tiedostot [Muuta tiedostojen järjestystä] uudessa ikkunassa Tiedostot: [Tallenna tiedostojärjestys] / [Hylkää järjestely] Tiedostonimi ja / kommentti Lähettäjä P Koko Muuta järjestystä

Nuolilla voit siirtää tiedostojärjestystä, kaksoisklikkaamalla ylimmäksi/alimmaksi.

#### Listaotsikot ja toiminnot

Esitä – sarakenuoli avaa dokumentin näyttöön (jpg, pdf...)

yläpalkkiin ilmestyy Tiedostot / Esitys-näytön vaihtoehdot

esittämällä chat-lokin [tallennus]-toiminnoilla listalle tallennetun dokumentin yläpalkkiin ilmestyy

Muokkaa-toiminto, jolla voit avata dokumentille muokkausikkunan

Poista – (x) poistaa tiedoston

Lataa – nuoli lataa tiedoston PC:lle (ja tarvittaessa uudelle välilehdelle tai sovellukseen)

[] [Valitse / jätä valitsematta kaikki tiedostot]

Tiedostoja voi poimia myös yksittäin ja poistaa tai ladata niitä valitsemalla toimintokuvake yhden valitun riviltä

#### Tiedoston nimi ja/tai kommentti -

lisäinformaatiota [Muokkaa] -painikkeella,

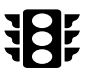

huomiovärin vaihto ikkunaa klikkaamalla

Lähettäjä – tiedoston lataaja

P – luku ilmoittaa montako päivää tiedosto on ollut kansiossa Koko – tiedoston koko B-yksikköinä

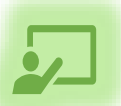

#### Esitystyökalun käyttö

Avaa esitystyökalut – kun aineisto on ladattu tai näytät www-sivua nuolilla voit selata tiedostolistalla olevia dokumentteja

> Lopeta esitys - esityksen lopetus kaikilta - annetaan dokumentin (tiedoston) latausmahdollisuus kutsutulle osallistujalle

Tiedoston kommentointi 🖌 [muokkaa tiedostonimi- ja / tai kommenttikenttää]

Esitä www-sivu - www-sivun esittäminen, https, http-linkki ilmestyy esitystyökaluun uuden välilehden avaamiseksi

(oletusasetuksena selaimissa on esto suojaamattoman sivun näyttämiseen kehyksessä)

# Ilmaisohjelmia, joilla voit luoda teksti- ja piirrosdokumentteja etäyhteistyönä

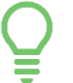

Tekstin laadintaan ruotsalainen WriteURL

- Esitystyökalulla voit antaa kumppanille osoitteen
- <u>whiteURL.com</u>  $\rightarrow$  NEW DOCUMENT  $\rightarrow$  kopioi osoite url-ikkunaan

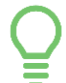

Piirtämiseen FlockDraw ja Aggie.io

- <u>flockdraw.com</u> → Lempinimi → kopioi osoite url-ikkunaan (Adobe Flash) tallenna ja kopioi url-osoite
- <u>aggie.io</u>

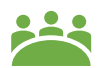

Istuntoon kutsuttu vieras voi toimia suurelta osin myös yllä mainituilla toiminnoilla istuntokansiossa. Mitä hän ei voi tehdä:

- Hän ei voi poistaa kansiosta muiden tiedostoja.
- Hänellä on s-postin lähetykseen vain istunnon avaajan piilotettu s-postiosoite.
- Hän ei voi vaihtaa esitystä listanäkymäksi muille.